| Gallva |
|--------|
|--------|

#### Fiche-outil n° 74

cterrier.com

## Infographie rapide sur Internet

page 179

Canva est un site d'infographie gratuit en ligne. Il permet de concevoir rapidement et facilement des visuels percutants sans nécessiter des compétences pointues en mise en forme et en infographie. Attention, la version gratuite sauvegarde les documents dans votre compte en ligne. Elle comporte des limites. Faire des copies d'écran de vos documents pour en garder une sécurité sur votre ordinateur.

### 1. Créer un compte

- Se connecter au site : https://www.canva.com/
- Sélectionner un mode d'inscription et saisir un identifiant (sous forme de mèl) et un mot de passe ou utiliser vos accès Facebook ou Google comme identifiant de connexion

Carba Vous êtes nouveau sur Canva ? Inscrivez-vous ! Inscrivez-vous avec Facebook Inscrivez-vous avec Facebook Inscrive avec Google -ou-Sinscrire avec une adresse e-mail En vous inscrivent, vous acceptez les Conditiones de hereine de carva, tout le monde peu être designer » - DSFR

## 2. Se connecter

- Se connecter au site : <u>https://www.canva.com/</u>

- Saisir votre identifiant et votre un mot de passe

|                    | Se connecter               |
|--------------------|----------------------------|
| f                  | Se connecter avec Facebook |
| G                  | Se connecter avec Google   |
|                    | - ou -                     |
| himme all addition | <i>IE</i> 11               |
|                    |                            |
| Mot de pass        | e                          |
|                    |                            |

#### - Cliquer : Se connecter

⇒ La page d'accueil est affichée :

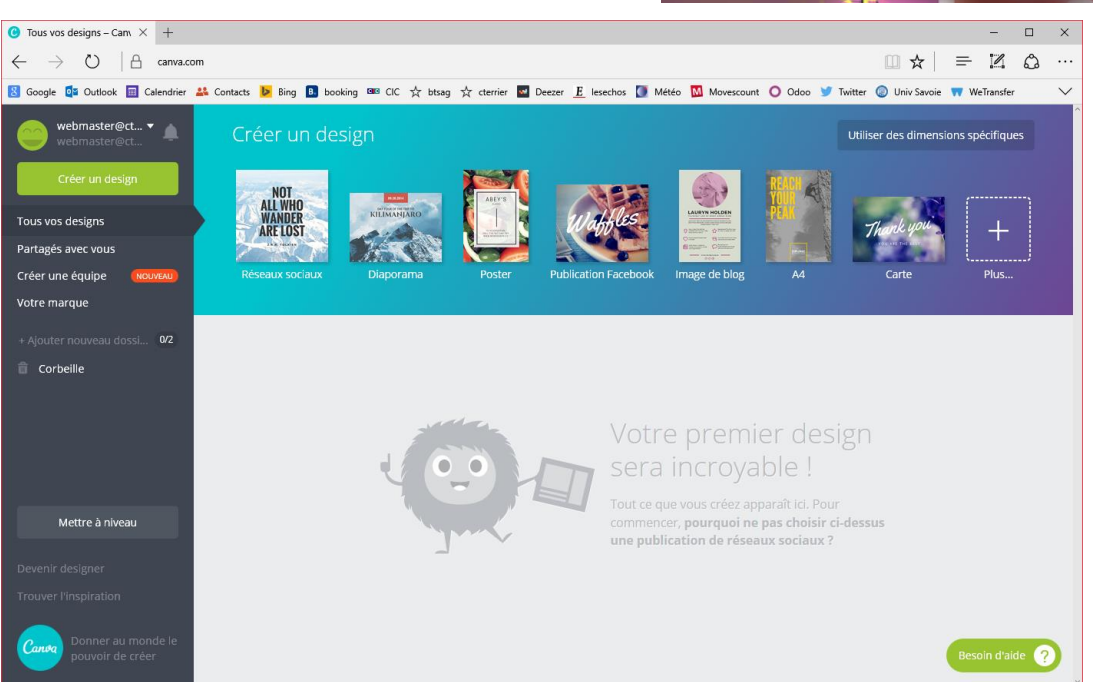

## 3. Créer un support

- Sélectionner le type de document à créer dans le volet du haut
- Cliquer le bouton : Créer un design

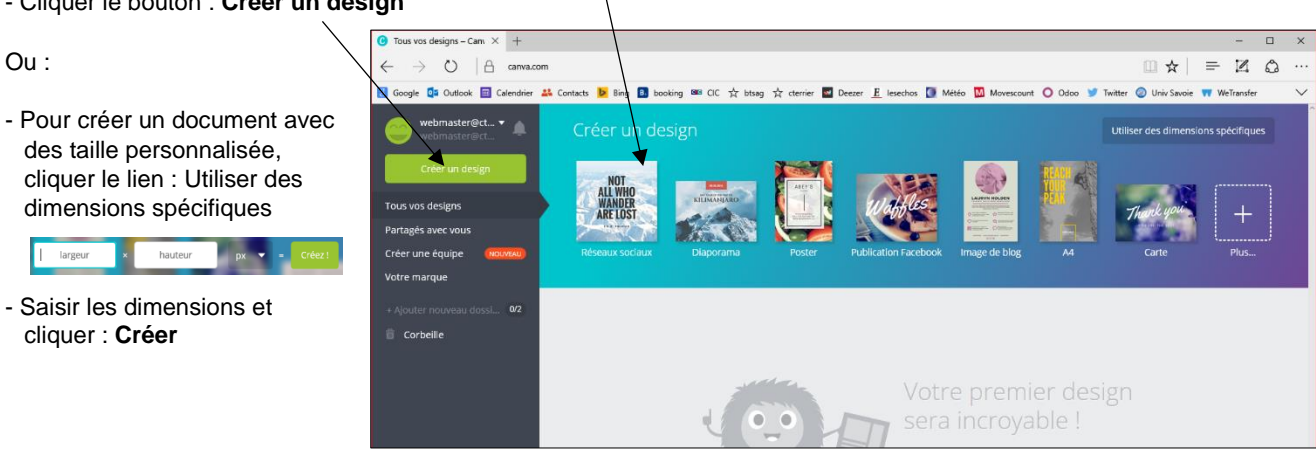

⇒ Le document est conçu dans un nouvel onglet, un document vierge est affiché à droite de l'écran et une barre d'onglets est affichée à gauche de l'écran

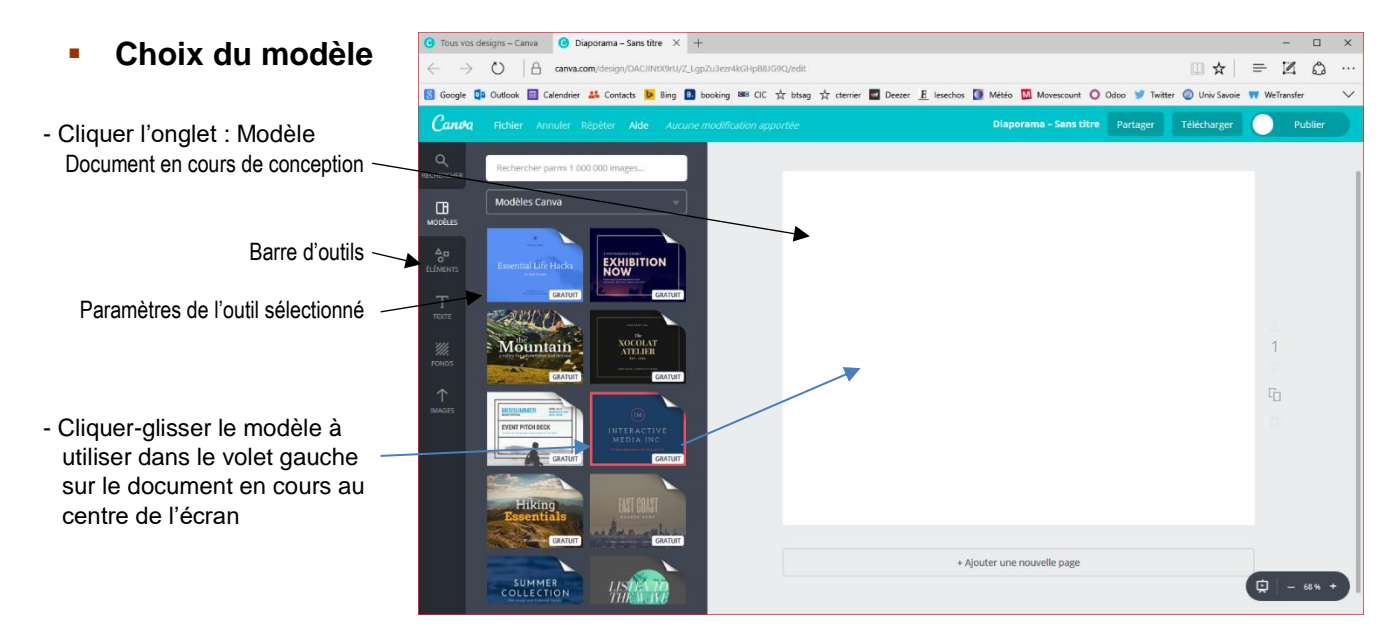

#### Choix des éléments

- Cliquer l'onglet : Eléments
- Cliquer-glisser les éléments du volet gauche sur le document en cours de création
- ⇒ L'éléments est affiché sur la page avec des poignées :

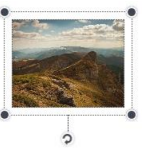

- Paramétrer l'élément
- Modifier la taille : Cliquer-glisser une poignée d'angle
- Tourner l'objet : Cliquer la poignée de rotation au-dessous de l'objet
- Supprimer l'objet : Cliquer l'objet [Suppr]
- Déplacer l'objet : Cliquer-glisser le cœur de l'objet

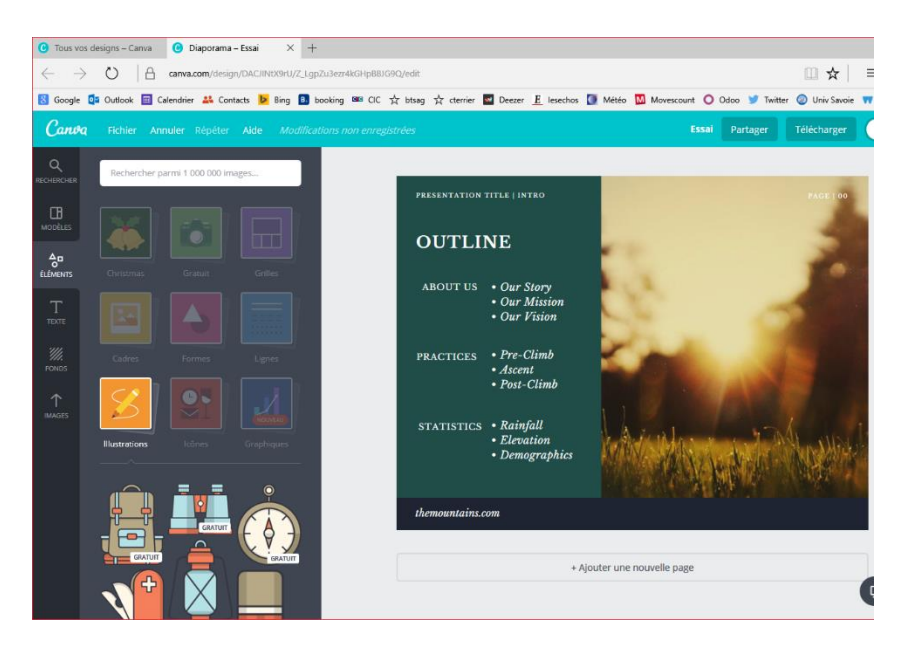

### Canva

### Fiche-outil n° 74

cterrier.com

## Infographie rapide sur Internet

page 181

unt O Odoo

O Univ Savoie T

#### Saisie du texte U A a - Cliquer l'onglet : Texte G Go 💶 Outlook 🖽 Cale irier 🚜 Contacts 📴 Bing 💷 booking 🎟 CIC 🕁 btsag 🕁 cterrier 🕎 Deezer 🗵 lesechos 🚺 Météo 🚺 Mo - Cliquer-glisser les blocs de texte avec la Ca police désirée du volet gauche sur le document en cours de création - Paramétrer le bloc de texte OUTLINE Ajouter un t • Modifier la taille : Cliquer-glisser une poignée ABOUT US d'angle Ajouter un sous-titr Т • Tourner l'objet : Cliquer la poignée de rotation au-dessous de l'objet • Supprimer l'objet : Cliquer l'objet - [Suppr] 🔳 Medi • Déplacer l'objet : Cliquer-glisser le cœur de STATISTICS l'objet ACCERT • Modifier le texte : Cliquer dans le bloc de texte pour en modifier le contenu

· Paramétrer la mise en forme : Utiliser les outils situés au-dessus du document

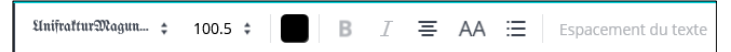

## Paramétrer la couleur de fond

- Cliquer l'onglet : Fonds
- Cliquer dans le volet gauche la ou les couleurs qui seront affichée en arrièreplan du document dans les parties non recouvertes d'objets

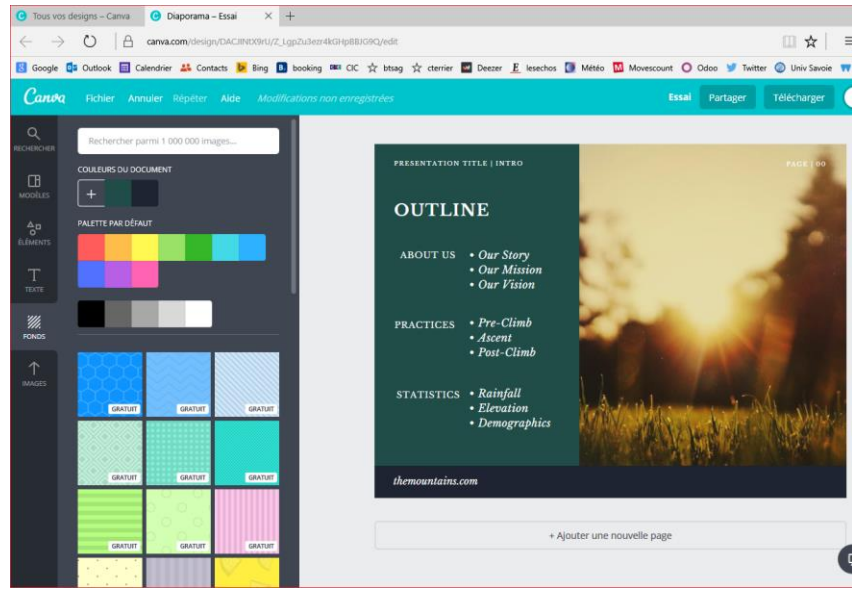

## Insérer des images

- Cliquer l'onglet : Images
- Rechercher éventuellement des images à importer en saisissant un mot clé et en validant par [Entrée]
- Cliquer-glisser dans le volet gauche l'image à placer sur le document en cours de création
- Paramétrer l'image à l'aide des outils situé en haut du document

| Filtre | Rogner | Rotation |
|--------|--------|----------|
|--------|--------|----------|

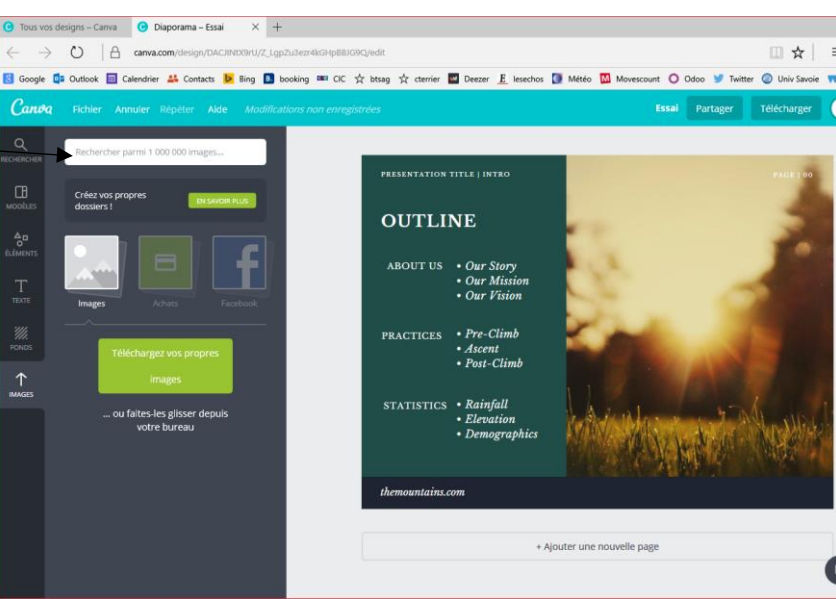

#### page 182

#### 4. Zoomer le document

- Tourner la molette de la souris en appuyant sur [Ctrl] Ou :

- Utiliser les touches + et - au bas de l'écran à droite

# 5. Afficher le document

- Cliquer le bouton 😟 au bas de l'écran à droite

## 6. Nommer le document

- Cliquer le nom par défaut du document
- Saisir le nom du document
- Cliquer : Terminer

## 7. Sauvegarder le document

Les documents sont sauvegardés en continue dans votre espace personnel. Cependant nous conseillons fortement de réaliser des copies d'écran de vos supports pour en garder une trace sur votre ordinateur.

Canva

- Fichier- Enregistrer

## 8. Fermer le document

- Cliquer la case de fermeture de l'onglet du document

## 9. Ouvrir un document

- Activer la racine de votre compte en cliquant

Canva en haut de l'écran à

le logo gauche

- ⇒ Les documents créés dans votre compte sont affichés
- Cliqué un document pour l'ouvrir
- ⇒ Le document est ouvert dans un nouvel onglet

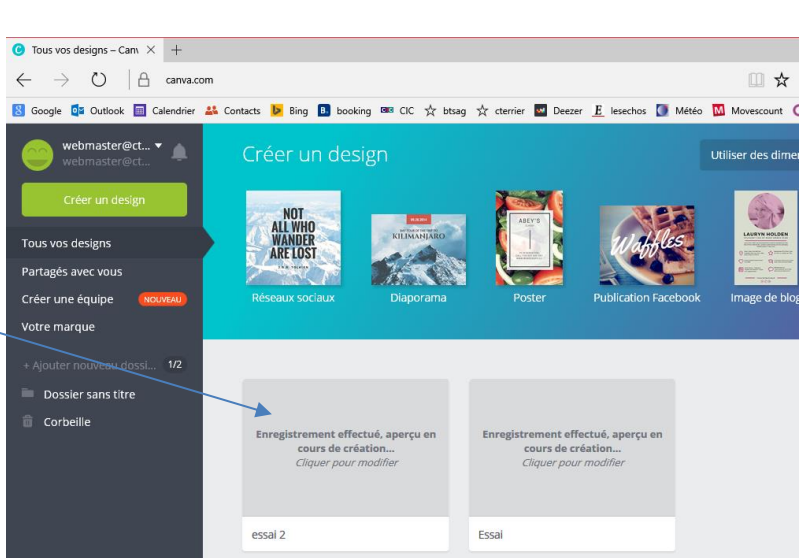

#### 10. Supprimer un document

- Activer la racine de votre compte en cliquant le logo

- Survoler le document à supprimer avec la souris et cliquer le bouton

déroulant

- Cliquer : Placer dans la corbeille

en haut de l'écran à gauche

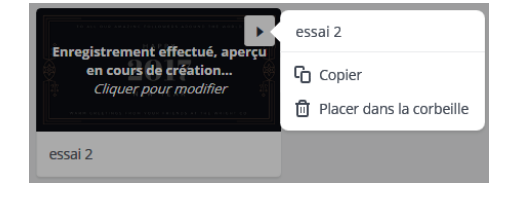

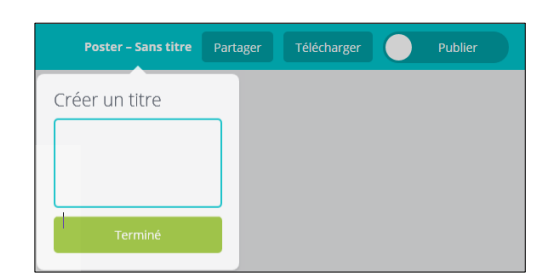

+C Tous vos designs – Canv 🗙 C Poster – affiche soirée ×

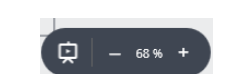

## Infographie rapide sur Internet

#### **Partager un document** 11.

- Activer le document à partager en le cliquant
  Cliquer le bouton : Partager en haut et à droite du document
- Saisir l'adresse mèl de la ou des personnes avec lesquelles partager le document
- Sélectionner les droits qui leur sont attribués
- Cliquer : Terminé

affiche soirée Partager Télécharger × Partager ce design Lien NOUVEAU Personnes Intégrer Invitez des personnes à voir ou modifier ce design Saisissez une ou plusieurs adresses e-mail Peut modifier f Publier 🈏 Tweet